## Инструкция по обновлению ПО

1.1. Открыть интернет-браузер и ввести в адресную строку IP-адрес устройства. Нажать «Enter». Ввести имя пользователя и пароль для входа в web-интерфейс устройства.

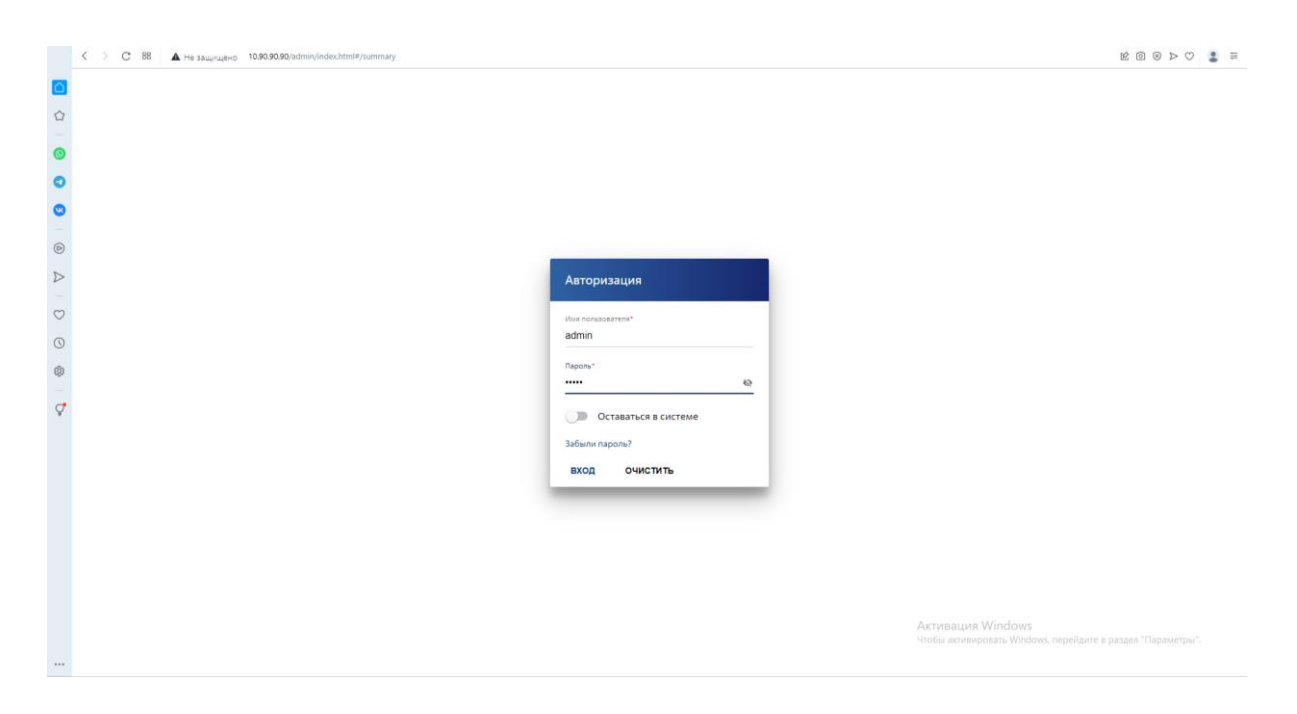

1.2. Перейти в раздел «Система» → «Обновление ПО».

| < > C 88 🔺 Не защищено                 | 10.90.90/admin/index.html#/system/firmware                                             |               | 12 V 4 8 8 14 V |
|----------------------------------------|----------------------------------------------------------------------------------------|---------------|-----------------|
| т-ком росатом                          | < Информация о системе                                                                 | Обновление ПО | 5               |
| Э Информация о системе<br>и Статистика | Локальное обновление<br>О Терции версии 70: 10.3                                       |               |                 |
| т⊾ L2-функции                          | Восстановить заводские настройки после об<br>Восстановить заводские настройки после об | іновления ПО  |                 |
| 🔁 L3-функции                           | выбрать файл Файл не выбран                                                            |               |                 |
| 🔿 Безопасность                         | овновить по                                                                            |               |                 |
| Мониторинг                             |                                                                                        |               |                 |
| Энергосбережение                       |                                                                                        |               |                 |
| E <sub>o</sub> OAM                     |                                                                                        |               |                 |
| Qo5                                    |                                                                                        |               |                 |
| 🔅 Система                              |                                                                                        |               |                 |
| обновление ПО                          |                                                                                        |               |                 |
| Журнал событий                         |                                                                                        |               |                 |
| Пинг                                   |                                                                                        |               |                 |
| Трассировка маршрута                   |                                                                                        |               |                 |
| Сервисы тегнет/SSH/WEB                 |                                                                                        |               |                 |
| Настройки Console                      |                                                                                        |               |                 |
| C. Buden                               |                                                                                        |               |                 |

1.3. Нажать кнопку «Выбрать файл...» и в открывшемся окне выбрать файл для обновления ПО.

| 💿 Открытие          |                                                |                  |            |                    |          |       | ×      |
|---------------------|------------------------------------------------|------------------|------------|--------------------|----------|-------|--------|
| ← → ~ ↑ → Это       | т компьютер » Загрузки » fw                    |                  | ~          | <b>с</b> $ ho$ Пои | ск в: fw |       |        |
| Упорядочить 🔻 Новая | я папка                                        |                  |            |                    |          |       | ?      |
| downloads           | Имя                                            | Дата изменения   | Тип        | Размер             |          |       |        |
| Friends.S01.1994    | 6 2022.11.08-10.31_TGK_125_24_4D_M_1.0.3       | 14.02.2023 11:59 | Файл "BIN" | 7 210 КБ           |          |       |        |
| фото 2022           |                                                |                  |            |                    |          |       |        |
| Фото и видео из     |                                                |                  |            |                    |          |       |        |
| 😺 Dropbox           |                                                |                  |            |                    |          |       |        |
| 📥 OneDrive - Persor |                                                |                  |            |                    |          |       |        |
| 📕 Яндекс.Диск       |                                                |                  |            |                    |          |       |        |
| 🛃 Загрузки          |                                                |                  |            |                    |          |       |        |
| ठ Скриншоты         |                                                |                  |            |                    |          |       |        |
| 💻 Этот компьютер    |                                                |                  |            |                    |          |       |        |
| 📑 Видео             |                                                |                  |            |                    |          |       |        |
| 🔮 Документы         |                                                |                  |            |                    |          |       |        |
| 🕂 Загрузки 🗸        |                                                |                  |            |                    |          |       |        |
| <u>И</u> мя ф       | райла: 2022.11.08-10.31_TGK_125_24_4D_M_1.0.3_ | release          |            | ∨ Все файл         | ы        |       | $\sim$ |
|                     | L                                              |                  |            | <u>О</u> ткры      | ть О     | тмена |        |

1.4. Если необходимо, включить опцию «Восстановить заводские настройки после обновления ПО». Нажать кнопку «Обновить ПО».

|                    | < > С 88 🔺 Не защищено 10/                                                                           | 90.90/admin/index.html#/system/firmware                                                                                                    |                                   | 24 0 0 0 0 1 1 |
|--------------------|----------------------------------------------------------------------------------------------------|----------------------------------------------------------------------------------------------------|-----------------------------------|----------------|
| ٥                  |                                                                                                    | Информация о системе                                                                                                    | Обновление ПО                     |                |
| ନ୍ଦ<br>ତ<br>ହ<br>ତ | <ul> <li>Информация о системе</li> <li>Статистика</li> <li>L2-функции</li> <li>L3-функции</li> </ul> | Локальное обновление<br>теуши еврои ПО 1.83<br>Восстановить заводские настройки после обис<br>выбрять ФАЙЛ 2022.11.08-10.31_ТGK_125_24_40_ | звления ПО<br>M_1.0.3_release.bin |                |
| 0 A 0              | <ul> <li>Безопасность</li> <li>Мониторинг</li> </ul>                                                 | обновить по                                                                                                    |                                   |                |
| 0                  | 🔿 Энергосбережение                                                                                   |                                                                                                    |                                   |                |
| ٩                  | 2 <sub>0</sub> OAM                                                                                   |                                                                                                    |                                   |                |
| Ç                  | [] QoS                                                                                               |                                                                                                    |                                   |                |
|                    | 🔅 Система                                                                                            |                                                                                                    |                                   |                |
|                    | Конфигурация                                                                                         |                                                                                                    |                                   |                |
|                    | Обновление ПО                                                                                        |                                                                                                    |                                   |                |
|                    | Журнал событий                                                                                       |                                                                                                    |                                   |                |
|                    | Пинг                                                                                                 |                                                                                                    |                                   |                |
|                    | Трассировка маршрута                                                                                 |                                                                                                    |                                   |                |
|                    | Сервисы Telnet/SSH/WEB                                                                               |                                                                                                    |                                   |                |
|                    | Системное время                                                                                      |                                                                                                    |                                   |                |
|                    | Настройки Console                                                                                    |                                                                                                    |                                   |                |
|                    | G. Ruštu                                                                                             |                                                                                                    |                                   |                |

1.5. В процессе обновления ПО может появиться сообщение о том, что текущие настройки устройства могут не сохраниться, и предложение сохранить конфигурацию устройства в файл. Кнопка «ОК» позволит сохранить конфигурацию, «Отмена» продолжить без сохранения.

| C 88 A He защищено 10.90.90.90/admin/index.html#/system/firmware |                                                                                                    | ⊗ ⊳ 🔹 ≡                                                     |
|------------------------------------------------------------------|----------------------------------------------------------------------------------------------------|-------------------------------------------------------------|
|                                                                  | Подтвердите действие на странице 10.90.90.90<br>После обокаления ПО техрцие настройок устройства кного не<br>совранитсь. На склащащите настройок устройства для востанения о<br>устройства для восстановляния сущаствующих настроек после<br>обособлении ПО. |                                                             |
|                                                                  |                                                                                                    |                                                             |
|                                                                  |                                                                                                    |                                                             |
|                                                                  |                                                                                                    |                                                             |
|                                                                  | т-ком                                                                                                    |                                                             |
| 7                                                                | РОСАТОМ                                                                                                    |                                                             |
|                                                                  |                                                                                                    |                                                             |
|                                                                  |                                                                                                    |                                                             |
|                                                                  |                                                                                                    |                                                             |
|                                                                  |                                                                                                    | Активания Windows                                           |
|                                                                  |                                                                                                    | Чтобы активировать Windows, перейдите в раздел "Параметры". |

3.6. После этого произойдет обновление ПО на устройстве и его перезагрузка. Процесс обновления ПО завершен.